# **overplace** wi-fi *Guida alla registrazione*

### AL PRIMO ACCESSO SARÀ NECESSARIO EFFETTUARE LA REGISTRAZIONE COLLEGARE IL PROPRIO DEVICE ALLA RETE OVERPLACE WIFI AUTOMATICAMENTE SI APRIRÀ LA PAGINA DI REGISTRAZIONE AL SERVIZIO CON IOS, MA ANCHE CON ANDROID (POTREBBE ESSERE NECESSARIO SELEZIONARE IN ALTO A SX "ACCEDI ALLA RETE")

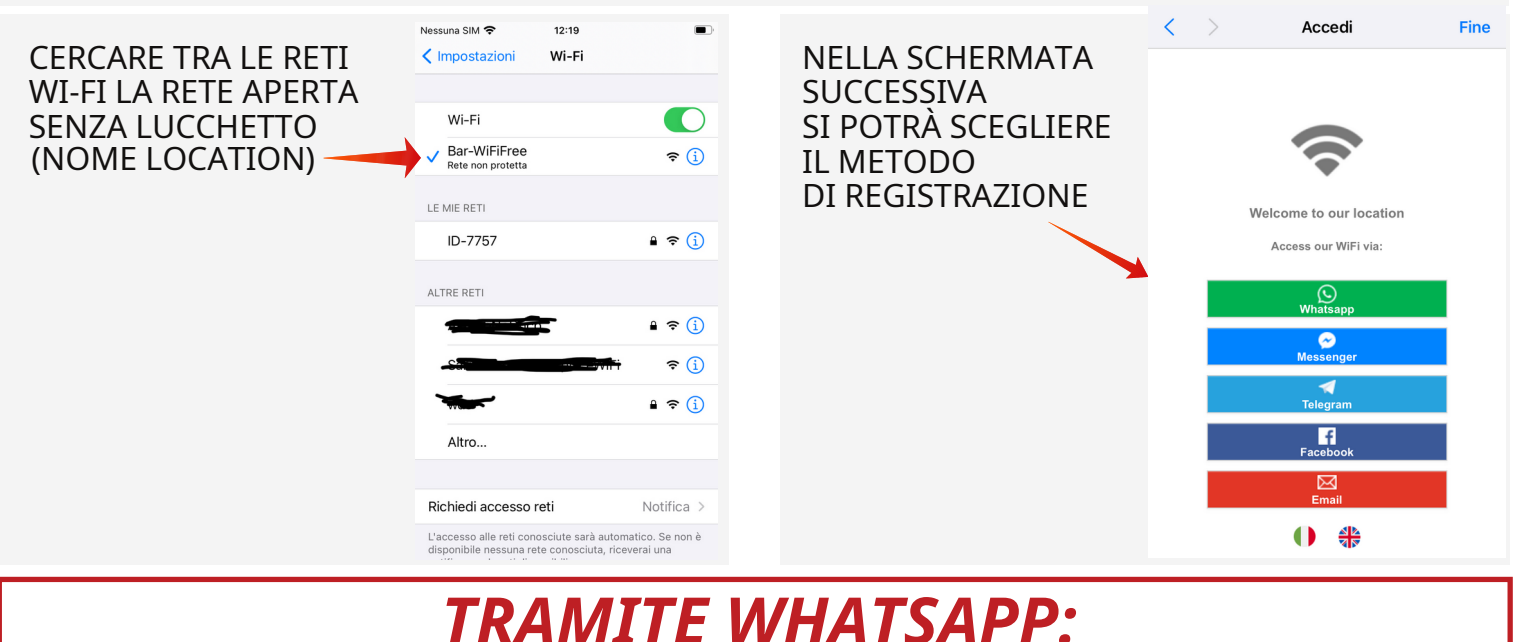

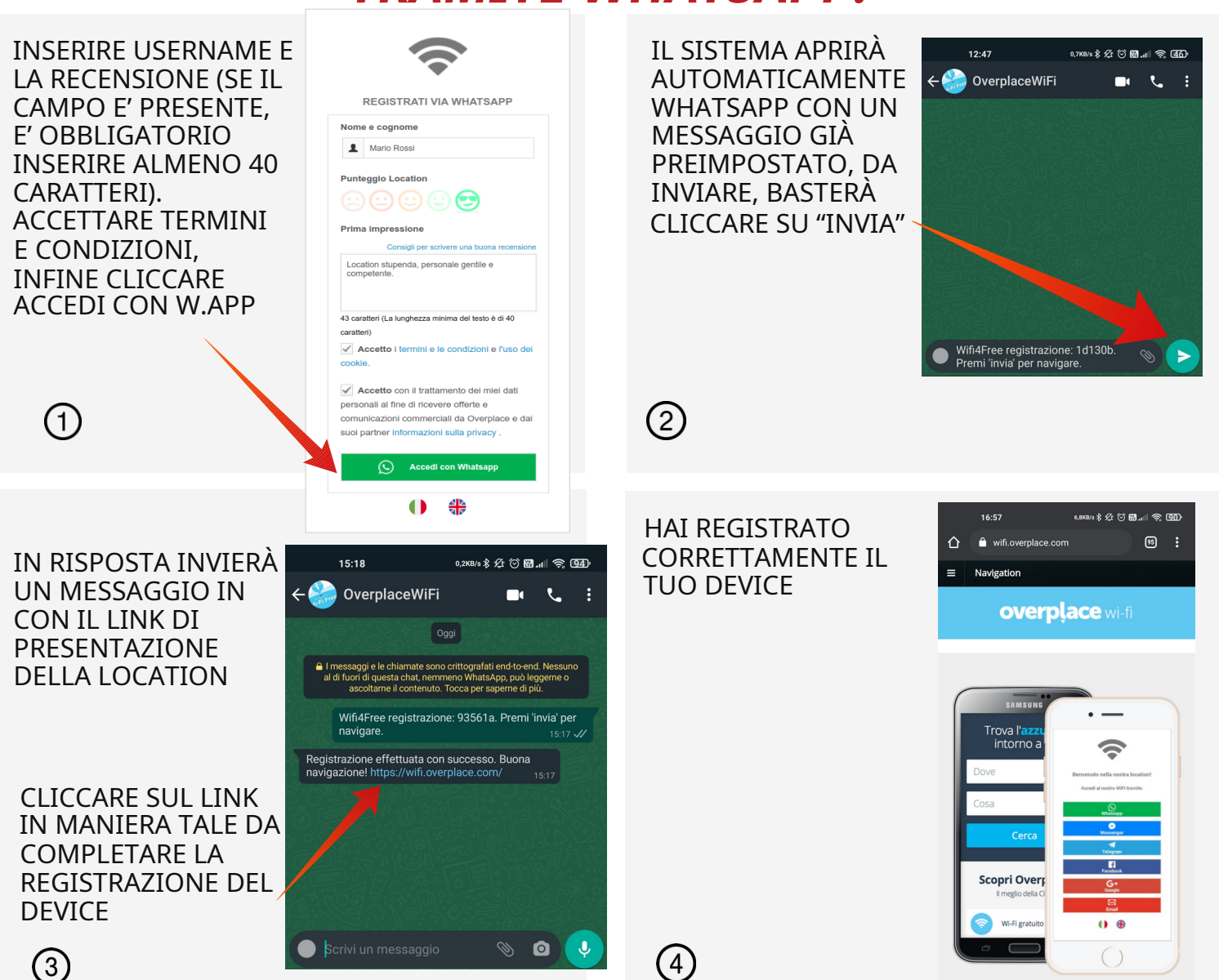

## **OVERPLACE** wi-fi **Registration Guide**

1. ON FIRST ACCESS REGISTRATION IS REQUIRED

2. CONNECT YOUR DEVICE TO THE OVERPLACE WIFI NETWORK

3. AUTOMATICALLY, YOU WILL ACCESS THE REGISTRATION PAGE(FOR ANDROID ONLY: IF YOU DON'T ACCESS THE REGISTRATION PAGE, PLEASE CLICK ON SIGN IN TO WI-FI NETWORK ON THE TOP LEFT)

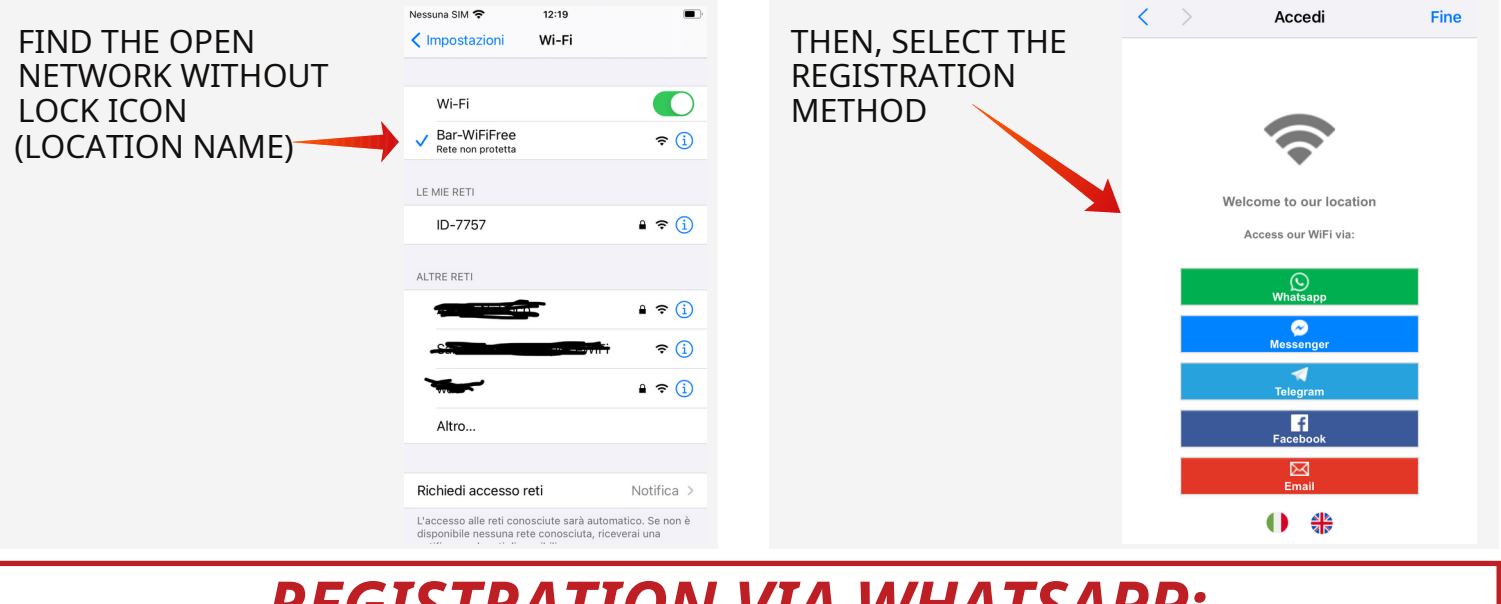

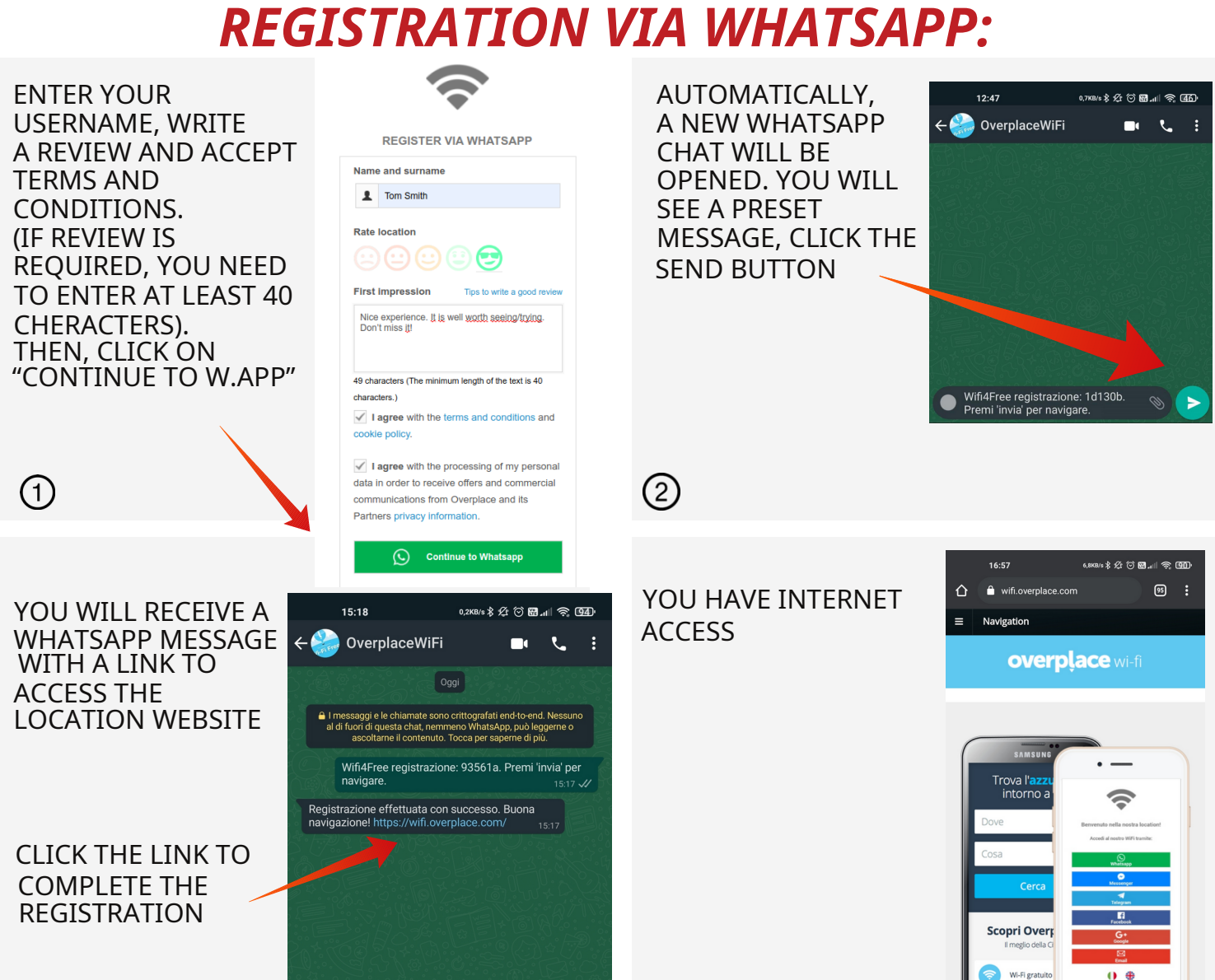

📎 🙆 🔍

(4)

Scrivi un messaggio

(3)

# **OVErplace** wi-fi *Guida alla registrazione*

### 1. AL PRIMO ACCESSO SARÀ NECESSARIO EFFETTUARE LA REGISTRAZIONE

2. COLLEGARE IL PROPRIO DEVICE ALLA RETE OVERPLACE WIFI

Nome e cognome

Mario Rossi

3. AUTOMATICAMENTE SI APRIRÀ LA PAGINA DI REGISTRAZIONE AL SERVIZIO CON IOS, MA ANCHE CON ANDROID (POTREBBE ESSERE NECESSARIO SELEZIONARE IN ALTO A SX "ACCEDI ALLA RETE")

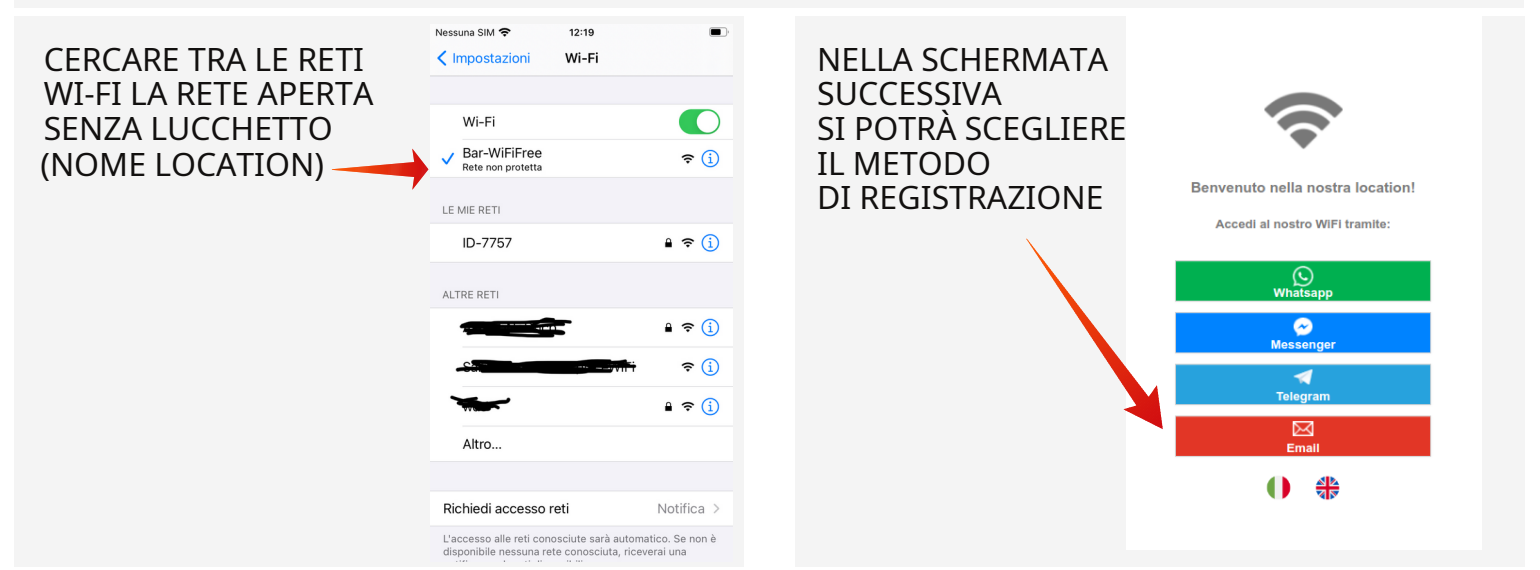

TRAMITE CONFERMA EMAIL:

INSERIRE I PROPRI DATI, E LASCIARE UNA RECENSIONE. SE IL CAMPO E' PRESENTE E' OBBLIGATORIO **ISERIRE ALMENO 40** CARATTERI. INFINE ACCETTARE TERMINI E CONDIZIONI.

AL TERMINE

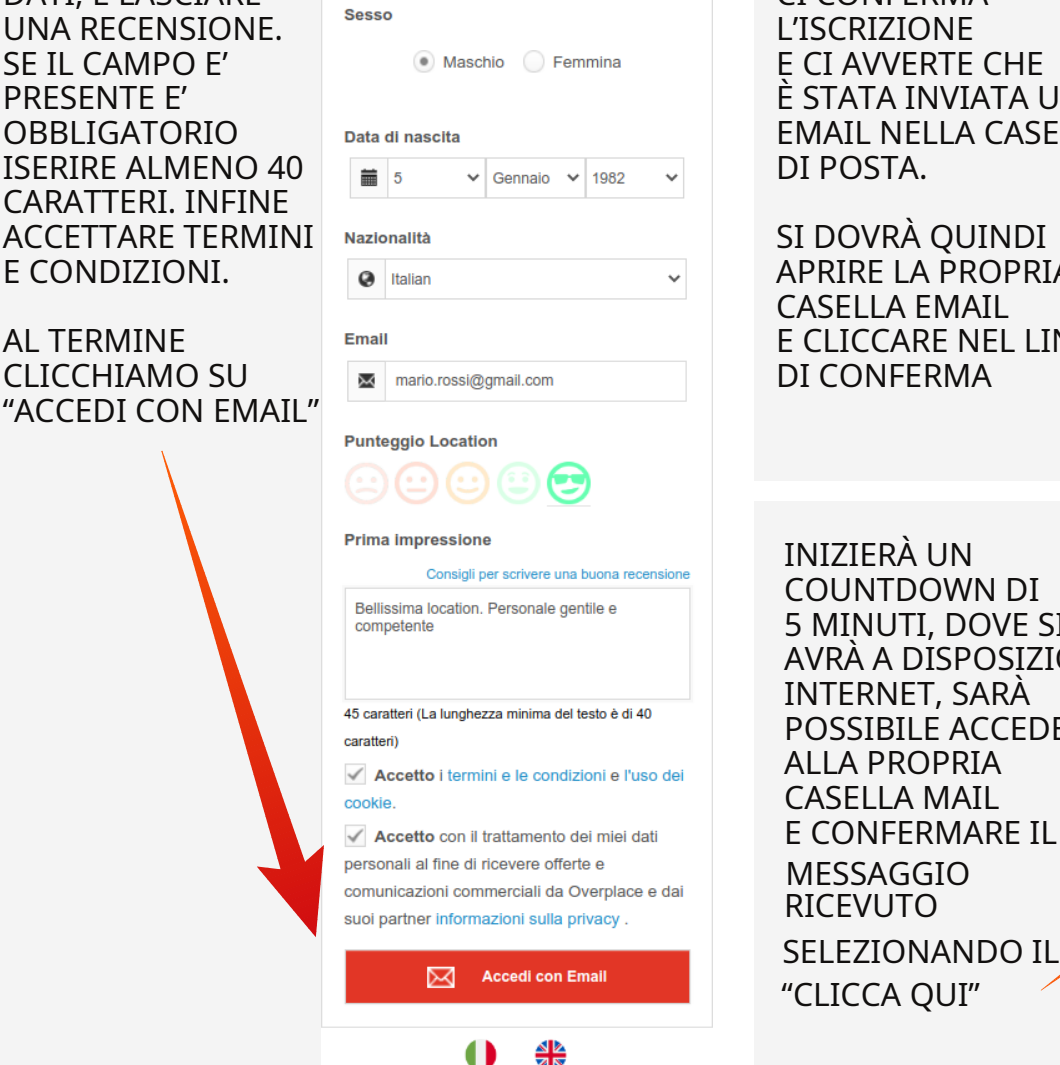

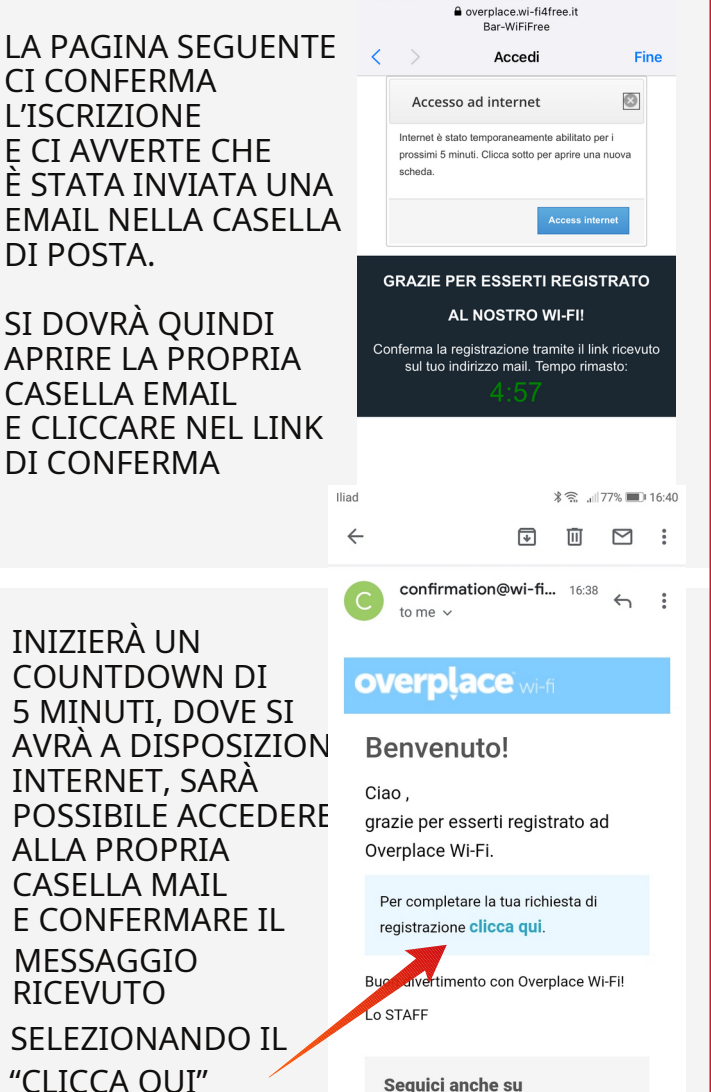

f

Nessuna SIM

12:59

## **OVERPLACE** wi-fi **Registration Guide**

- 1. ON FIRST ACCESS REGISTRATION IS REQUIRED
- 2. CONNECT YOUR DEVICE TO THE OVERPLACE WIFI NETWORK

3. AUTOMATICALLY, YOU WILL ACCESS THE REGISTRATION PAGE(FOR ANDROID ONLY: IF YOU DON'T ACCESS THE REGISTRATION PAGE, PLEASE CLICK ON SIGN IN TO WI-FI NETWORK ON THE TOP LEFT)

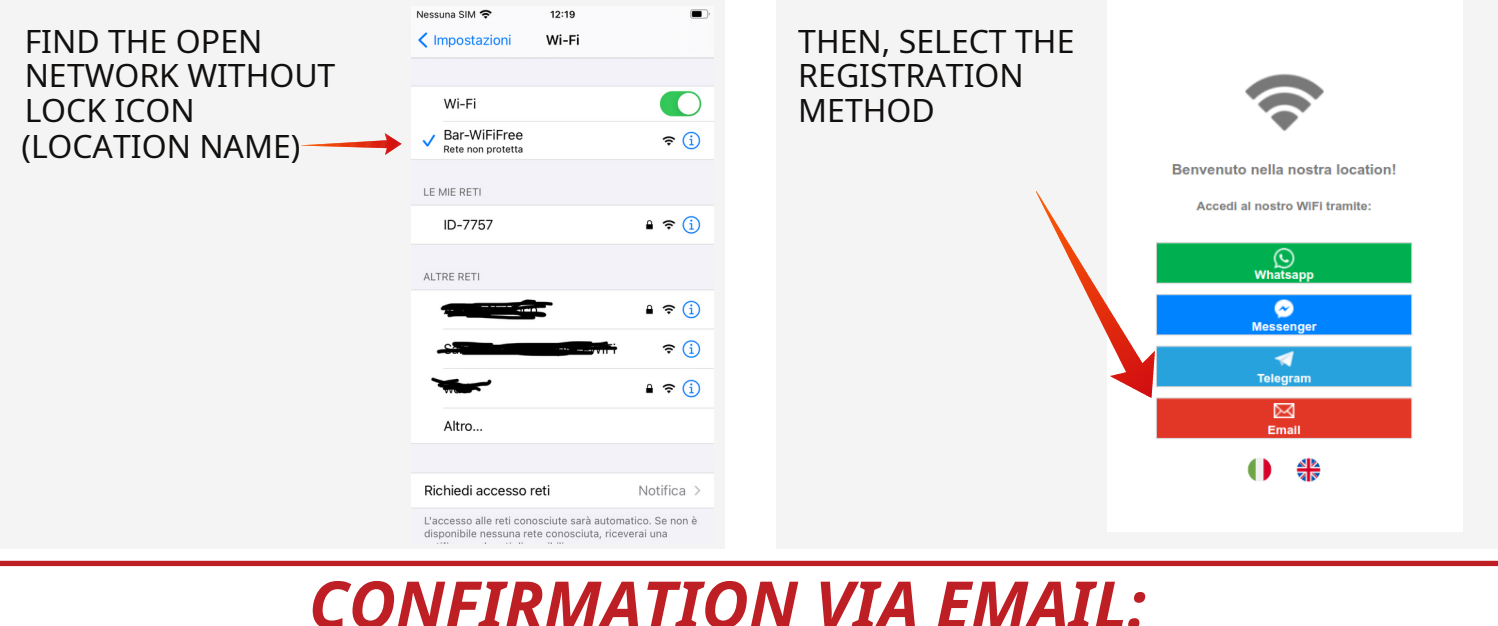

ENTER YOUR DETAILS, WRITE A REVIEW AND ACCEPT TERMS (IF REVIW IS REQUIRED, YOU NEED TO ENTER AT LEAST 40 CHARACTERS) THEN , CLICK ON "CONTINUE TO EMAIL"

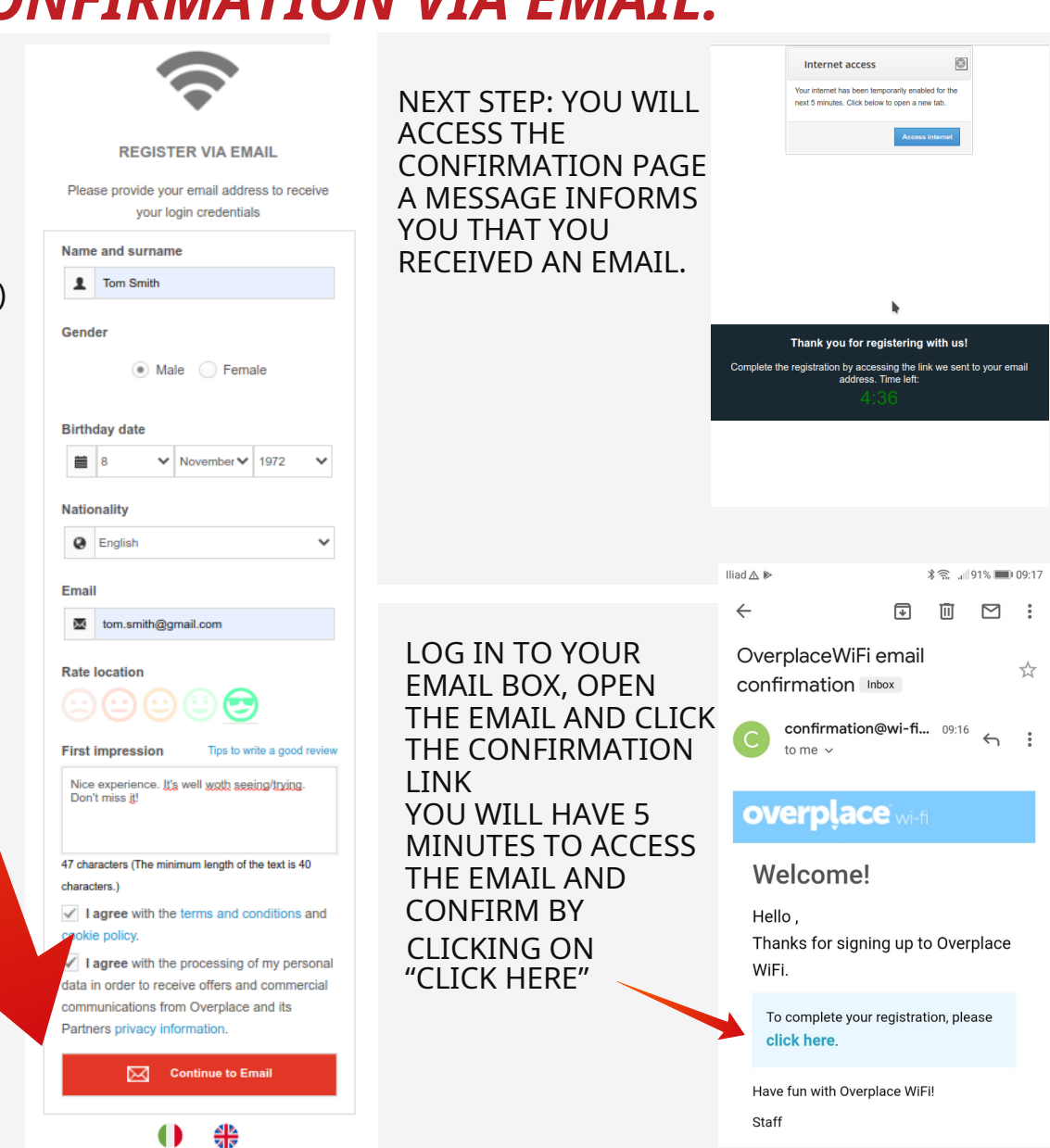

# **overplace** wi-fi *Guida alla registrazione*

### AL PRIMO ACCESSO SARÀ NECESSARIO EFFETTUARE LA REGISTRAZIONE COLLEGARE IL PROPRIO DEVICE ALLA RETE OVERPLACE WIFI AUTOMATICAMENTE SI APRIRÀ LA PAGINA DI REGISTRAZIONE AL SERVIZIO CON IOS, MA ANCHE CON ANDROID (POTREBBE ESSERE NECESSARIO SELEZIONARE IN ALTO A SX "ACCEDI ALLA RETE")

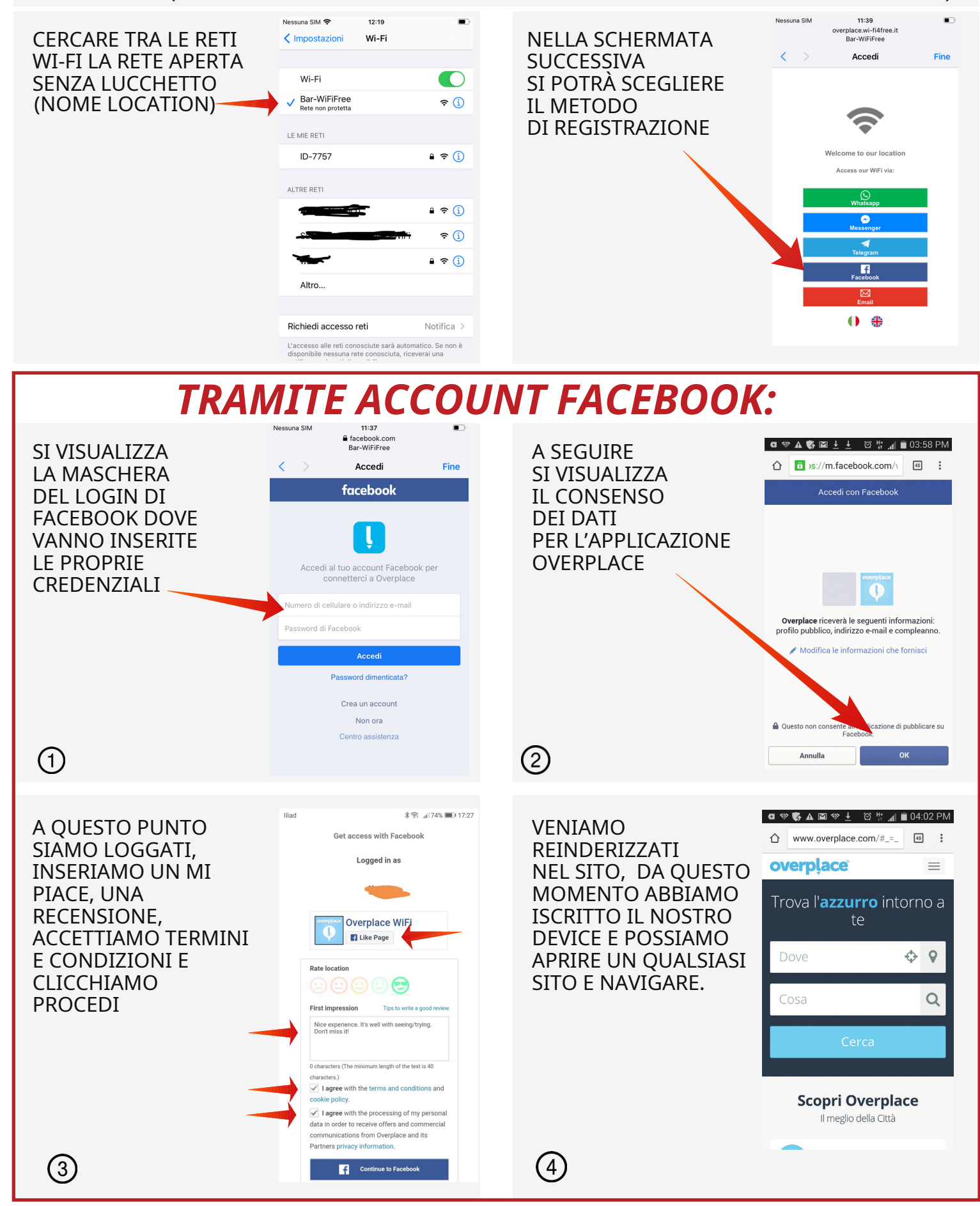

## **OVERPLACE** wi-fi *Registration Guide*

### 1. ON FIRST ACCESS REGISTRATION IS REQUIRED

2. CONNECT YOUR DEVICE TO THE OVERPLACE WIFI NETWORK 3. AUTOMATICALLY, YOU WILL ACCESS THE REGISTRATION PAGE(FOR ANDROID ONLY: IF YOU DON'T ACCESS THE REGISTRATION PAGE, PLEASE CLICK ON SIGN IN TO WI-FI NETWORK ON THE TOP LEFT)

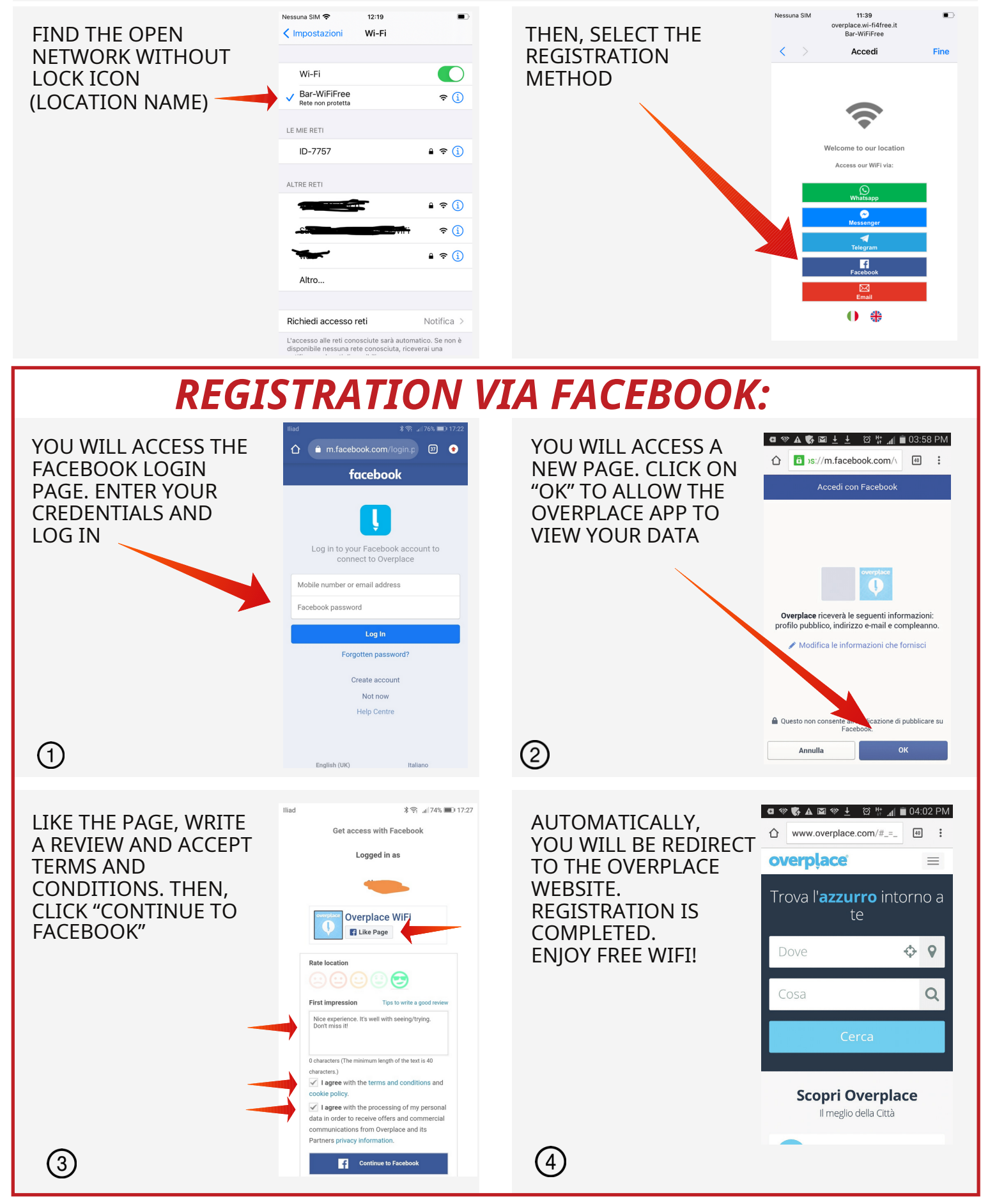